On your iPhone go to Settings, then Mail, then Accounts. Then click Add Account.

|   | 12:54 <i>4</i>                     |                    | .∥奈∎ | ), |
|---|------------------------------------|--------------------|------|----|
| < | Mail                               | Accounts           |      |    |
|   | ACCOUNTS                           |                    |      |    |
|   | <b>iCloud</b><br>iCloud Drive, Co  | ontacts and 8 more |      |    |
|   | <b>U Mary</b><br>Mail, Calendars   |                    |      |    |
|   | DCS<br>Mail                        |                    |      |    |
|   | <b>thx_1310</b><br><sub>Mail</sub> |                    |      |    |
|   | FritoBandito                       | 616                |      |    |
|   | <b>Gmail</b><br>Mail, Contacts,    | Calendars          |      |    |
|   | <b>Yahoo!</b><br>Mail              |                    |      |    |
|   | Add Account                        | t                  |      |    |
|   |                                    |                    |      |    |
|   | Fetch New D                        | oata               | Push |    |
|   |                                    |                    |      |    |
|   |                                    |                    |      |    |
|   |                                    |                    |      |    |
|   |                                    |                    |      |    |

Click on Microsoft Exchange.

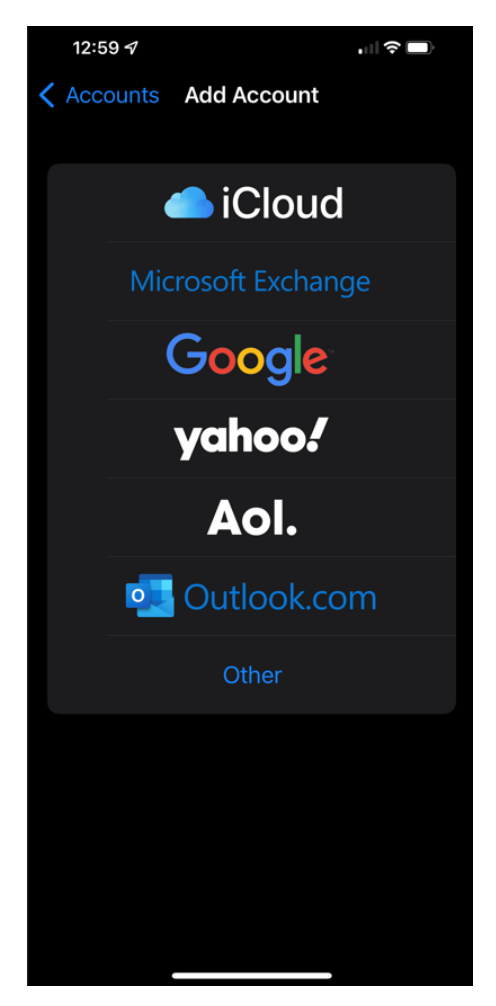

Enter your email address. Don't forget to use @nt.nhsc.edu. Then press Next.

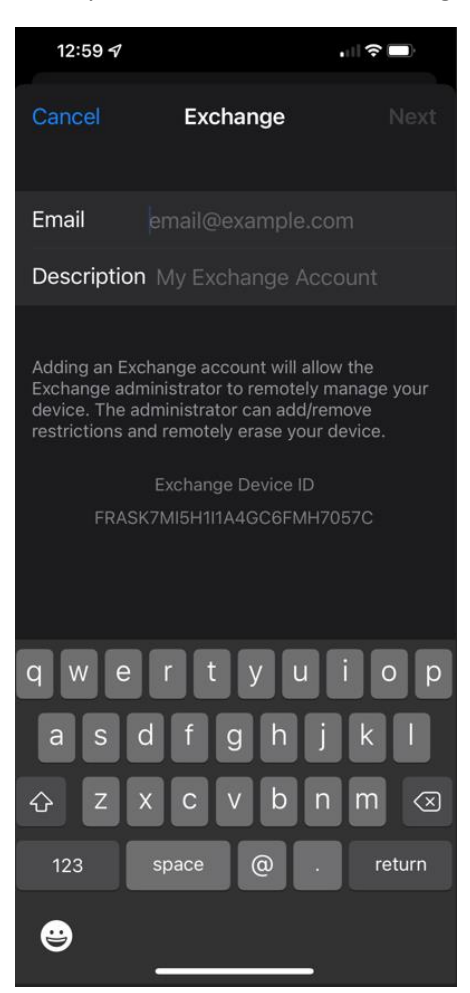

You will see the following screen. Select Sign In.

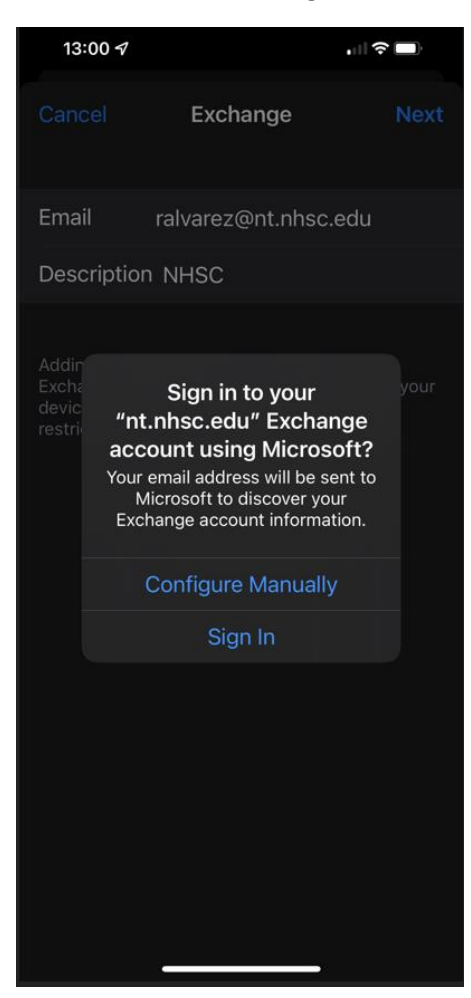

## Enter your password.

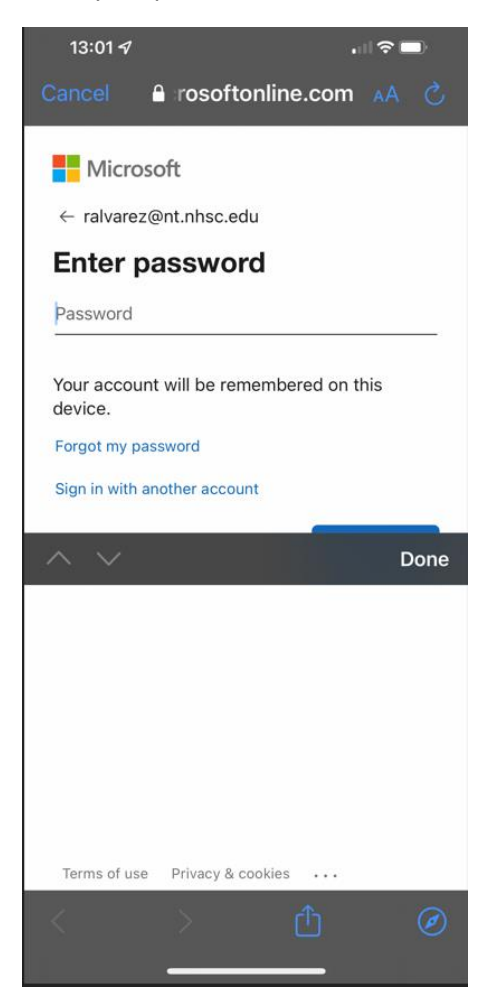

Click on what you wish to synchronize. Probably all options there. That's all there is to it!  $\circleon$ 

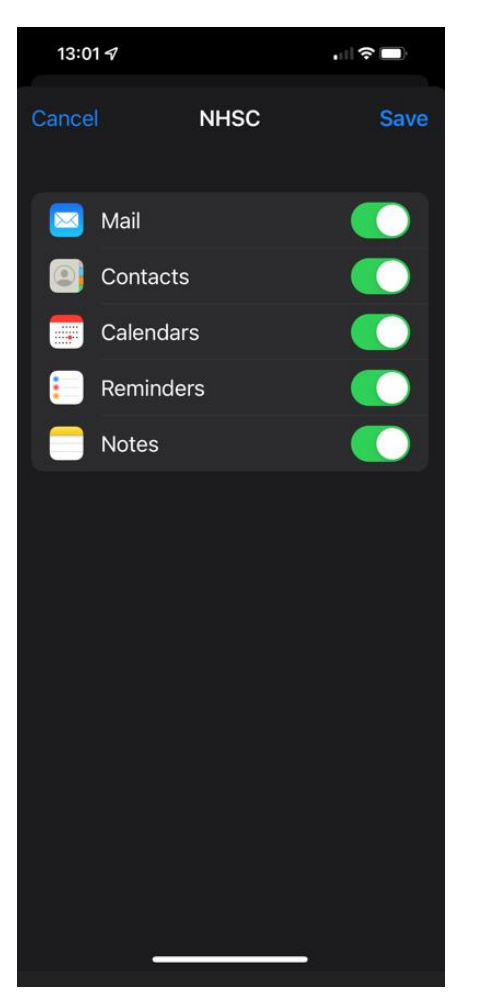